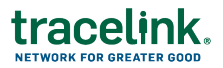

## **Voiding Receipts**

Sometimes, problems such as shipping errors or damage to goods can be discovered after you have received a delivery. In this case, you can void a receipt in SOM.

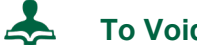

## **To Void a Receipt**

- 1. In Serialized Operations Manager, click Inbound Movement and click the View Receipts link.
- 2. Set the Status to Submitted.
- 3. Enter additional search criteria as necessary to locate the Receipt.
- 4. Click the Delivery Number link for the delivery you wish to void.
- 5. Click Void Receipt at the bottom of the screen.

This brings you to the Void Receipt screen.

6. Enter the Void Information:

| Field             | Description                                                                                                    |
|-------------------|----------------------------------------------------------------------------------------------------|
| Reason*           | Specify the reason you are voiding the receipt from the drop down list.                                                                                                    |
| Transaction Date  | Defaults to the current date.                                                                                                    |
| Description       | Optionally enter a description of the void.                                                                                                    |
| Order Cancelled?* | Specify whether or not the order is being cancelled.<br>If you mark the void as <b>Yes - order was cancelled</b> , the delivery<br>status will become <b>Voided - Cancelled</b> and cannot be corrected.<br>If you mark the void as <b>No - order was not cancelled</b> , the delivery<br>status will become <b>Voided - Not Corrected</b> . You can correct the<br>shipment. |

## 7. Click Submit.

A confirmation message appears stating that the void action cannot be undone.

8. Click Confirm to complete the action.